1С:Предприятие 8.3 (8.3.18.1289) Соруright © ООО "1С-Софт", 1996-2020. Все права защищены

## Конфигурация:

Управление нашей фирмой, редакция 1.6 (1.6.24.107) (http://v8.1c.ru/small/) Соругідht © ООО "1С-Софт", 2009-2021. Все права защищены (http://www.1c.ru)

| 🗲 → 📩 Счет на оплату (полученный) 1316 (вх. 3824 ) от 30.12.2021 |                                |                   |     |                  |              |  |  |  |  |  |
|------------------------------------------------------------------|--------------------------------|-------------------|-----|------------------|--------------|--|--|--|--|--|
| Основное                                                         | События Файлы Отчеты           |                   |     |                  |              |  |  |  |  |  |
| Провест                                                          | и и закрыть Записать           | Провести 💽 -      | Co  | здать на основан | ии - 🖪       |  |  |  |  |  |
| Поставщик:                                                       | Родник ООО                     |                   | • [ | д Номер:         | НФНФ-001316  |  |  |  |  |  |
| Договор:                                                         | Основной договор               |                   | • [ | ₽ № вх. докуме   | нта: 3824    |  |  |  |  |  |
| Цен                                                              |                                |                   |     |                  |              |  |  |  |  |  |
| Товары и услуги (2) Дополнительно                                |                                |                   |     |                  |              |  |  |  |  |  |
| Добавит                                                          | гь 🔣 🔜 Подобрать               | Сверить с заказом |     |                  | Изменить     |  |  |  |  |  |
| Ν                                                                | Номенклатура                   | Вес (кг)          | 3ar | мена             | Количество L |  |  |  |  |  |
| 1                                                                | Пруток для TIG–сварки Castolin |                   |     |                  | 1,000        |  |  |  |  |  |
| 2                                                                | 651171 Флюс Castolin 808 PF, 2 |                   |     |                  | 2,000        |  |  |  |  |  |
|                                                                  |                                |                   |     |                  |              |  |  |  |  |  |

В документе счет на оплату (полученный) нужно добавить следующие реквизиты:

- 1. Срок поставки в днях. Под него нужно сделать отдельную роль «Оплата счетов\_Изменение срока поставки в счете», срок могут менять только те пользователи, у которых есть эта роль, либо администратор.
- 2. Дата доплаты. Под него нужно сделать отдельную роль «Оплата счетов\_Оплата счета», срок могут менять только те пользователи, у которых есть эта роль, либо администратор.

Так же в счете нужно добавить кнопку Оплатить (активна только для роли Оплата счетов\_Оплата счета и администратора), при нажатии на которую выводится диалоговое окно со следующими полями:

- 1. Поле Сумма оплаты, заполняется из поля «Всего» счета.
- 2. Поле Дата следующего платежа.
- Кнопки Оплачено и Отмена.
  При нажатии на кнопку Оплачено выполняется следующий алгоритм:
  1. Оченикрается есть ди расходы со снета, прикрадленные к данному снета.
  - 3.1 Оценивается есть ли расходы со счета, прикрепленные к данному счету, если есть то проверяется заполненность поля Дата доплаты, если поле не заполнено, то выводится диалоговое окно «Оплата по счету уже была», кнопки Продолжить и Отмена (останавливает алгоритм).
  - 3.2 Рассчитывается S= сумма расходов прикрепленных к счету + сумма оплаты минус Всего (счет).
- 3.3 Если S<0 (недоплата), то оценивается заполненность поля Дата следующего платежа, если там пусто, то выводится диалоговое окно с сообщением «Если это предоплата, то нужно указать дату следующего платежа», кнопки Указать и Продолжить. При нажатии

кнопки Продолжить процесс продолжается, при нажатии кнопки Указать процесс останавливается, курсор в поле Дата следующего платежа.

- 3.4 Если S>0 (переплата) Выводится диалоговое окно с сообщением «Сумма расходов больше чем в счете на S руб», кнопки Продолжить и Отмена.
- 3.5 Дата следующего платежа переносится в Дату доплаты счета.
- 3.6 Если к счету не прикреплено никаких расходов, то перезаписывается поле Поступление (дата) в заказе поставщику, к которому прикреплен счет на оплату по следующему алгоритму: Поступление = текущая дата + срок поставки (счет).
- 3.7 На основании Счета создается Расход со счета, сумма берется из поля Сумма оплаты, в комментариях указать «Создано автоматически обработкой оплата счетов».
- 3.8 Все диалоговые окна закрываются.

Так же в справочник Счета на оплату нужно добавить галку «Отображать только ожидающие оплаты».

| [ | +    | $\rightarrow$ | I 1          |                                                                                                    |            |                   |                |                         |
|---|------|---------------|--------------|----------------------------------------------------------------------------------------------------|------------|-------------------|----------------|-------------------------|
| [ | Созд | цать          | <b>ð</b> 🖪 🖪 | - Создать на основании - 📳                                                                                                    |            |                   | Поиск (Ctrl+F) | × Q • EL                |
|   | Ø    | 8             | Дата ↓       | Поставщик                                                                                                    | Сумма      | № вх. документа   |                | Период: за все время    |
|   | Ø    | •             | 34.12.2021   | 000 "Люксъ-Групп"                                                                                                    | 24 139,63  | 00027800          |                | Поставщик, ИНН, телефон |
|   | Ø    | •             | ■ 24.12.2021 | 000 "Все инструменты"                                                                                                    | 154 444,00 | 2112-100116-48204 |                | Оплата                  |
|   | Ø    | •             | 国 24.12.2021 | «Дом компонентов и оборудования «ЭЛЕКТРОНЩИК» ООО                                                                                                    | 19 488,64  | 07749603          |                | Ответственный           |
|   | Ø    | •             | 26.12.2021   | ООО ТД "Промзлектроника"                                                                                                    | 342 104,71 | 2/202599          |                | $\bigcirc$              |
|   | 10   |               | CER 10 0001  | 000 TR "Research and and a second second sec | 27 055 27  | 2004225           |                | $\bigcirc$              |

При выставлении данной галки отображаются только те счета, по которым нет оплаты никакой оплаты, либо счета для которых текущее число больше даты доплаты.

## Порядок проверки.

- 1. Создать счет на оплату на основании заказа поставщику 43, провести.
- 2. Открыть справочник Счета на оплату, выставить галку «Отображать только ожидающие оплаты», убедиться, что созданный счет отображается, открыть его.
- 3. Срок поставки 10 дней. Нажать кнопку Оплатить.
- 4. Открывается диалоговое окно, Сумма оплаты должна быть равна 8 940,05, заменить ее на 8000.
- 5. Нажать Оплачено, должно появиться окно «Если это предоплата, то нужно указать дату следующего платежа», нажать Указать, 01.03.22.
- 6. Нажать Оплачено, убедиться что создан документ Расход со счета, сумма 8000, в комментариях указано «Создано автоматически обработкой оплата счетов».
- 7. Открыть заказ поставщику 43, убедиться, что в поле Поступление указана сегодняшняя дата+10 дней, изменить ее на завтрашнее число.
- 8. Открыть справочник Счета на оплату, выставить галку «Отображать только ожидающие оплаты», убедиться, что созданный счет не отображается.
- Открыть созданный счет, исправить дату доплаты на вчерашнее число, записать, перейти в справочник и убедиться, что счет отображается в списке.
- Открыть счет, Оплатить, сумма=1000, Оплачено, должно появиться сообщение «Сумма расходов больше чем в счете на 940,05 руб», Отмена, исправить сумму на 940,05, Оплачено.
- Перейти в счет и убедиться, что поле Дата следующего платежа пустое, открыть справочник Счета на оплату, выставить галку «Отображать только ожидающие оплаты», убедиться, что созданный счет не отображается.
- 12. Открыть заказ поставщику 43, убедиться, что в поле Поступление указано завтрашнее число.

- 13. Открыть Профили групп доступа, в профиль Закупка добавить роль Оплата счетов\_Изменение срока поставки в счете, в профиль Налоги Оплата счетов\_Оплата счета.
- 14. Открыть пользователя Александр Петров, убедиться что вход разрешен, пароль 111.
- 15. Зайти в программу под Александр Петров, убедиться что может менять срок поставки, но не может менять срок доплаты и не видит кнопку доплата,
- 16. Открыть права пользователя Александр Петров, снять галку закупка, выставить галку Налоги, перезайти.
- 17. Убедиться что не может менять срок поставки, но может дату оплаты и видит кнопку оплатить.
- 18. Открыть права пользователя Александр Петров, снять галку Налоги, перезайти, убедиться что не может ничего.

## Условия и порядок оплаты.

Перед выполнением работы оговаривается дата и время сдачи проекта, и сумма оплаты. В оговоренное время должен быть предоставлен рабочий вариант (проходящий объем обязательной проверки, оговоренной в T3), в противном случае, а так же за каждую попытку сдать работу не проходящую чек-лист, исчисляется неустойка в размере 10% от суммы в сутки, так же заказчик может в любой момент отказаться от заказа. После сдачи работы, проходящий объем обязательной проверки, оговоренной в T3, заказчиком уплачивается половина оговоренной стоимости, и проводится тестирование в течении 3-х рабочий дней, если выявлены какие либо недочеты, то исполнитель обязуется их устранить в течении 3-х рабочих дней, в противном случае исчисляется неустойка в размере 10% от суммы в сутки.

Если замечаний не выявлено, заказчиком выплачивается вторая половина суммы.